## **D-Link DIR-320**

## ИНСТРУКЦИЯ ПО ВОССТАНОВЛЕНИЮ НАСТРОЕК ОБОРУДОВАНИЯ

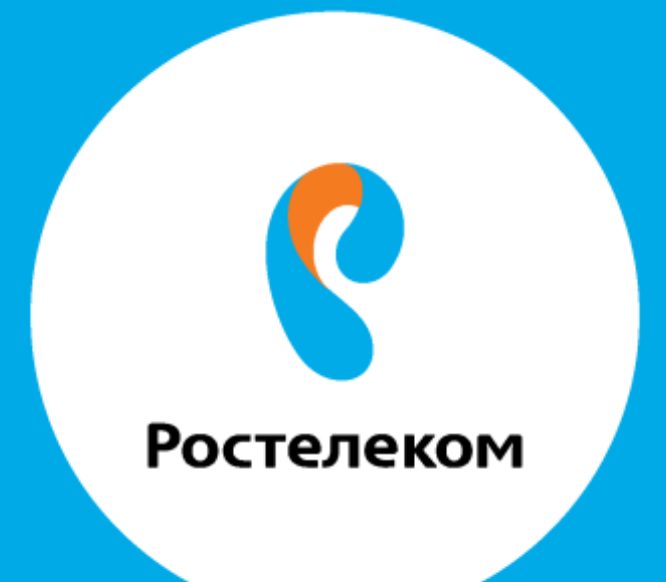

Введите в строке браузера адрес 192.168.1.1 Введите Имя пользователя admin

Пароль admin

В разделе Система нажмите ссылку Конфигурация:

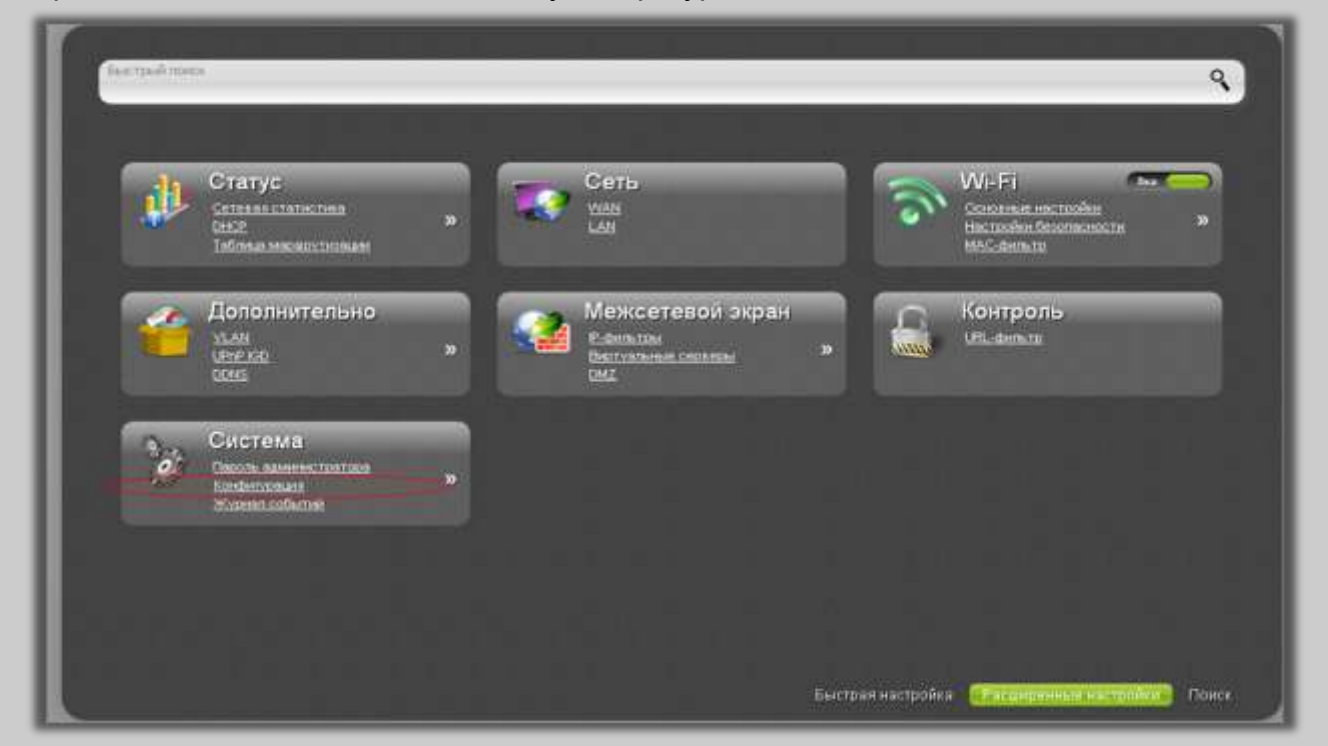

Нажмите кнопку «Обзор», в строке «Загрузка раннее сохранённой конфигурации в устройство»

| На странице Конфигурация                                                                      | Сохранение текущей<br>конфигурации:                                    | Сохранить           |
|-----------------------------------------------------------------------------------------------|------------------------------------------------------------------------|---------------------|
|                                                                                               | Перезагрузить устройство:                                              | Перезагрузить       |
|                                                                                               | Восстановление заводских<br>настроек:                                  | Заводские настройки |
| Вы можете сохранить<br>измененные настройки в<br>энергонезависимой памяти                     | Сохранение текущей<br>конфигурации в файле:                            | Резерв. копия       |
| или восстановить заводские<br>настройки маршрутизатора, а<br>также создать резервную          | Загрузка раннее сохранённой<br>конфигурации в устройство. <sup>*</sup> | 1. O630p            |
| копию текущей конфитурации<br>или восстановить ранее<br>сохраненную конфитурацию<br>из файла. | Выйти:                                                                 | Выход               |
| Читать далее                                                                                  |                                                                        |                     |
|                                                                                               |                                                                        |                     |
|                                                                                               |                                                                        |                     |

Укажите путь к файлу с настройками, нажмите кнопку «Открыть».

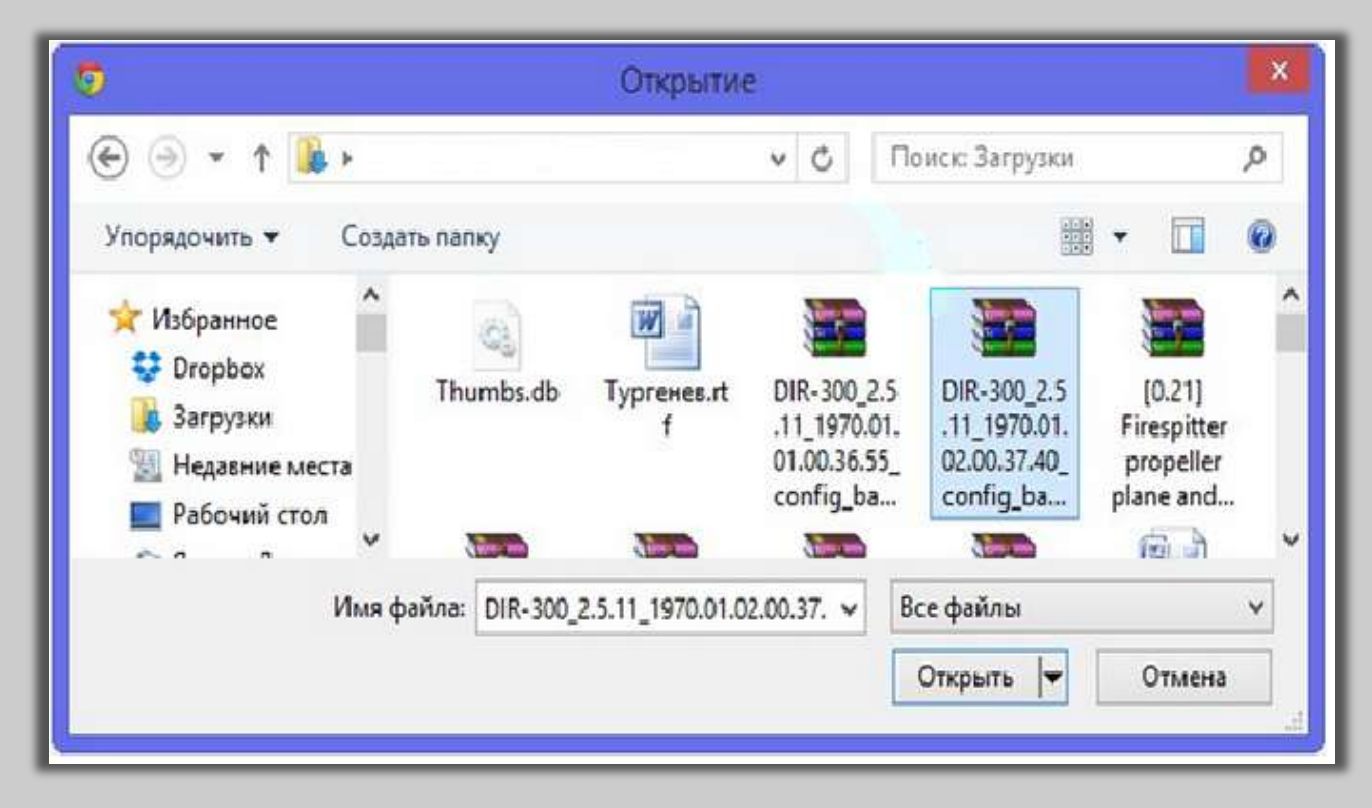

Подтвердите действия для перезагрузки.